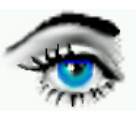

# VERSUCH 8: KLASSIFIKATION / MUSTERERKENNUNG

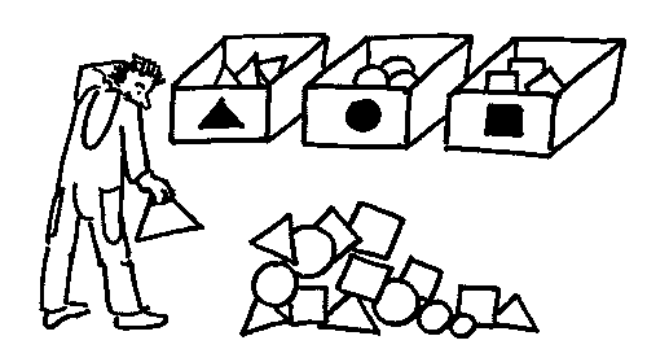

# Einführung:

| Ziel einer Bildanalyse: | - Bild überführen> in symbolisch beschreibende Datenstruktur             |
|-------------------------|--------------------------------------------------------------------------|
|                         | (z. B. Wieviele unterschiedliche Objekte                                 |
|                         | (Objektklassen) sind vorhanden und wieviel Objekte sind in jeder Klasse) |

- Datenreduktion: --> die im Bild primär enthaltenen Informationen extrem reduzieren (im Extremfall auf 1 Bit, 1/0, J / N, gesund / krank, usw.)

Die Klassifikation von Objekten ist ein Teilaspekt der Mustererkennung. Um Objekte in einem Bild zu "erkennen" und zu klassifizieren, müssen folgende Schritte durchgeführt werden:

| 1. | Bildvorverarbeitung: | Rauschunterdrückung, Kontrastverstärkung, Bildglättung(optional)                                                                                                    |
|----|----------------------|----------------------------------------------------------------------------------------------------|
| 2. | Bildsegmentierung:   | Trennung von Objekten und Untergrund<br>durch Schwellwert-Operationen,                                                                                                    |
| З. | Objektisolierung     | Zeilenkoinzidenzverfahren, Konturfolgeverfahren etc.                                                                                                    |
| 4. | Merkmalsextraktion:  | <ul> <li>Aus dem Bild ist ein Satz von Primärmerkmalen zu extrahieren<br/>und daraus sind Objektmerkmale zu generieren (Fläche, Umfang,<br/>Form).</li> <li>Objektemerkmal : Objekteigenschaft, die das Wesentliche des Objektes<br/>beschreibt und sich quantitativ erfassen läßt.</li> <li>Aus den <i>m</i> - möglichen Merkmalen sind <i>n</i> - relevante Merkmale zu<br/>extrahieren,<br/>die eine hinreichende Merkmalsgüte aufweisen (hohe Differenz der<br/>Mittelwerte der Merkmale und kleine Summe der Streuungen)</li> </ul> |
| 5. | Klassifikation:      | <ul> <li><i>n</i> Merkmale spannen einen <i>n</i> - dimensionalen Raum auf, welcher<br/><i>Merkmalsraum</i> genannt wird.</li> <li>Jeder Merkmalsvektor <i>m</i> kann als ein Ereignis im Raum<br/>aufgefaßt werden.</li> <li>Jedes Objekt weist eine charakteristische Verteilung der Merkmals-<br/>vektoren im Raum auf.</li> <li>Objekte werden im Merkmalsraum als Muster repräsentiert<br/>(Musterklassen).</li> </ul>                                                                                                    |

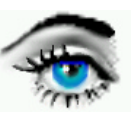

|          |                     | - Bei guter Wahl der Merkmale, entstehen deutlich getrennte Musterklassen, welche man <i>Cluster</i> nennt. |                                                                                                    |                                                                                                    |  |  |
|----------|---------------------|----------------------------------------------------------------------------------------------------|----------------------------------------------------------------------------------------------------|----------------------------------------------------------------------------------------------------|--|--|
|          |                     | - <i>Klassifizierung</i> : Fe<br>gehört.                                                                    | eststellung, o                                                                                                    | ob Objekt zu einer bestimmten Klasse                                                                                                    |  |  |
|          | - Klassifizierungsv | <i>erfahren:</i><br>a) Lineare und logis                                                                    | sche V.                                                                                                    | Hyperebenenklassifikator,                                                                                                    |  |  |
|          |                     | b) Statistische Klas                                                                                        | sifikatoren:                                                                                                    | Hyperquaderklassifikator,<br>Minimaler Distanzklassifikator,<br>Maximaler Wahrscheinlichkeits-<br>klassifikator. (Bayes Klassifikator)                     |  |  |
|          |                     | - Man unterscheide<br>überwachten Verf                                                                      | - Man unterscheidet des weiteren zwischen überwachten und nicht überwachten Verfahren (lernende, nichtlernende Verfahren). |                                                                                                    |  |  |
|          | - Objektmerkmale.   | a) Statistische Merk                                                                                        | male:<br>- mittle<br>- Histog<br>- Stand<br>- Variar<br>- Cooce                                                            | rer GW,<br>gramm,<br>lardabweichung,<br>nz,<br>currence-Matrix                                                                                             |  |  |
|          |                     | b) Geometr.Merkma                                                                                           | ale: - Kontu<br>- Kontu<br>- Größt<br>- Umsc<br>- Umsc<br>- Umsc<br>- Fläch                                                | irlänge,<br>irfläche,<br>er / kleinster Durchmesser,<br>chreibendes Viereck, Rechteckigkeit<br>chreibendes Achteck,<br>chreibende Ellipse<br>enschwerpunkt |  |  |
|          |                     | c) Form-Merkmale:                                                                                           | - Formi<br>- Konka                                                                                                    | faktor (Circularity)<br>avitätsmaß                                                                                                    |  |  |
|          |                     | d) Textur-Merkmale                                                                                          | e: - Ausrio                                                                                                    | chtung der Grauwertstruktur                                                                                                    |  |  |
| m2<br>51 |                     |                                                                                                    | m2                                                                                                    |                                                                                                    |  |  |
|          |                     | <b>→</b>                                                                                                    |                                                                                                    | m1                                                                                                    |  |  |

Hypereben- / Hyperquader-Klassifikator

Minimal-Distanz-Klassifikator

s1

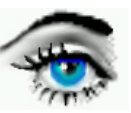

# Versuchsdurchführung:

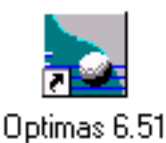

**DBV-Programme: OPTIMAS** 

# 1 C:\ BILDER \ GRAY \ KVD3 G.TIF 2 C:\ BILDER \ GRAY \ BLOOD1\_G.TIF

TEIL I

Bilder:

Aufgabe 1: Bildvorverarbeitung a) Starten Sie das Programm 1 und laden Sie das Bild 1. --> FILE / OPEN IMAGE Interpretieren Sie das Bild hinsichtlich:

- 1 Rauschstörungen (periodisch, stochastisch ?),
- 2 Anzahl der Objekte,
- 3 Anzahl verschiedenartiger Objekte (Objektklassen),
- 4 Randobjekte (Objekte berühren ROI (Region of Interest)).

b) Wenden Sie geeignete lokale Operatoren zur Rauschunterdrückung an. --> IMAGE / FILTERS: Selektion des Filters, APPLY (rückgängig mit ALT + RÜCKTASTE)

# Aufgabe 2: Bildsegmentierung

Bestimmen Sie einen geeigneten Schwellwert zur Bildsegmentierung (Trennung von Objekt und Untergrund) --> IMAGE / THRESHOLD / SIMPLE TRESHOLD. Stellen Sie die Schwelle so ein, daß alle Objekte (auch die dunkleren) sicher markiert werden (Farbe: gelb).

Aufgabe 3: Objektisolierung

a) Die Objektisolierung erfolgt durch Konturverfolgung.

- Programm-Einstellungen:
  - Ermittlung aller Objekte:
  - --> DATA / EXTRAKTIONS MODE / ALL OBJECTS - Konfig. der Konturverfolg.: --> DATA / DATA SAMPLING / AREAS.. - Parameter: Sampling Units
    - Min Boundary: 10
    - Boundary Intervalls:
    - Autocreate:

Set Length =1 Entferne: Randobjekte, Innenlieg. Flächen, Randglättung.

b) Konturverfolgung --> DATA / AREA MORPHOMETRIE ..

Programm-Einstellungen:

- Multiple Mode

- Remove areas touching ROI

Konturverfolgung:

--> CREATE AREAS

# Aufgabe 4: Merkmalsextraktion

Bei der Konturverfolgung wurden einige wichtige Merkmale extrahiert. Verschieben Sie mit der Maus den unteren Rollbalken und verfolgen Sie die Objektmarkierung sowie die zugehörigen Merkmale im Morphologie-Fenster.

Beachten Sie insbesondere

Fläche (AREA) und Formfaktor ( CIRCULARITY ).

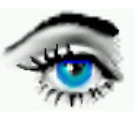

# Aufgabe 5: Klassifikation

- a) Spannen Sie einen 2-dimensionalen Merkmalsraum auf (x-Achse: Circularity, y-Achse: Area).
- b) Tragen Sie die entsprechend zugehörigen Merkmale in den Merkmalsraum ein.

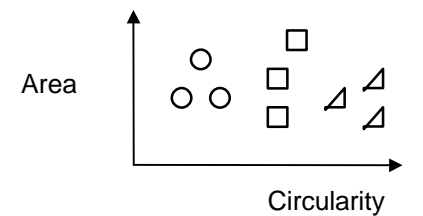

- c) Tragen Sie geeignete Bereiche ein, um eine Klassenzugehörigkeit zu ermitteln.
- d) Versuchen Sie, ob das Merkmal Circularity zur Klassifikation ausreicht.
- e) Klassendefinition:

--> DATA / OBJECT CLASSES .. Programm-Einstellungen: --> Add / Edit --> Areas

| Class Name :              | Kreis, Viereck, Dreieck                     |   |   |                      |  |  |
|---------------------------|---------------------------------------------|---|---|----------------------|--|--|
| Label:                    | K                                           | V | D | (Markierungszeichen) |  |  |
| Class Hot Key:            | K                                           | V | D |                      |  |  |
| Class Membership Critera: | Klassenzugehörigkeitsbedingung              |   |   |                      |  |  |
|                           | für alle 3 Objektklassen ermitteln.         |   |   |                      |  |  |
|                           | (z. B. Ar_Kreis_Member_K= Circularity >=15) |   |   |                      |  |  |

f) Klassifikation: über das entsprechende Extraktions-Symbol in der DATA -Werkzeugleiste. (Autom. Flächenfindung / Merkmalsextraktion)

Im OBJECT-CLASS- Window wird die Anzahl der Klassen und der zugehörigen Objektzahl angezeigt. Vergleichen Sie mit dem Bild und der Markierung der Objekte.

#### Aufgabe 6: Marcro 1

a) Erstellen Sie ein Makro zur automatischen Klassifikation und Mustererkennung.
 --> MAKRO / RECORD ...
 Es werden alle Aktionen aufgezeichnet und in einem separatem Fenster dargestellt.

- NEW IMAGE 8 Bit
- OPEN IMAGE
- IMAGE / FILTER / MEDIAN
- usw.

b) Nach Beendigung der Aufzeichnung --> MAKRO / MAKRO END.. kann das Makro " KLASS1.MAC" abgespeichert und zur automatischen Klassifikation genutzt werden.

#### Hinweis:

Beachten Sie die Anmerkungen zur Makroerstellung bezüglich der Abspeicherung der Klassifikationskonfiguration der Objektklassen von Versuch 7!

# TEIL II

Aufgabe 7: Marcro 2

- a) Laden Sie Bild 2 und wenden Sie die gleiche Strategie wie bei Aufgabe 1 bis 6 an.
- b) Beachten Sie, daß die Objekte (Vordergrund) hell und der Hintergrund dunkel sein müssen. IMAGE / BINARY MORPHOLOGIE / INVERTIEREN ...
- c) Unterscheiden Sie die Objekte: Label B:
- Blutzellen Label L: Bakterien L Label K: Bakterien K (kleinere runde Objekte)

die wesentlich kleineren runden Objekte sollen nicht in die Klassifikation einbezogen werden. d) Erstellen Sie auch hier ein Makro zur automatischen Bildverarbeitung.

# Hinweise zur Klassifikation

# Merkmalsraum / Clustertrennung

Zur effizienten Trennung der Cluster erfolgt eine Datenübergabe der Merkmale an ein Tabellenverarbeitungsprogramm (z. B. MicroSoft EXCEL).

a) Erstellen Sie eine Tabellendatei C:\TEMP\klass1.xls

(DATA / Area MORPHOMETRIE / FILE / OPEN DATA FILE).

b) Nachdem die Merkmale extrahiert wurden (CREATE AREAS), werden die Daten in "klass1.xls" übergeben (SAVE DATA). Zur Bezeichnung der Datei geben Sie folgenden Header ein:

Versuch Nr. Mustererkennung Objekte: . . . . . . Bearbeiter: Ihr Name

# EXCEL-Tabelle mit EXCEL-Grafik

Öffnen Sie das Programm EXCEL und laden Sie Ihre Datei klass1.xls.

Markieren Sie die Spalten AREA und CIRCULARITY und erzeugen daraus einen Merkmalsraum mittels EXCEL-Grafik (Punktmuster wählen, siehe Bild 1). Gegebenfalls Ausdruck der Grafik.

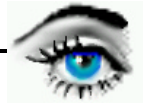